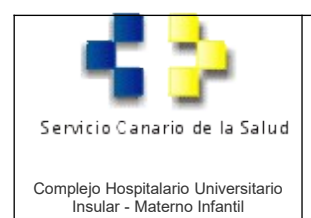

#### Aplicación Administrar solicitudes alta usuario

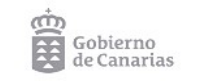

Revisión 1

# MANUAL DE USO DE LA APLICACIÓN ADMINISTRAR SOLICITUDES ALTA USUARIO

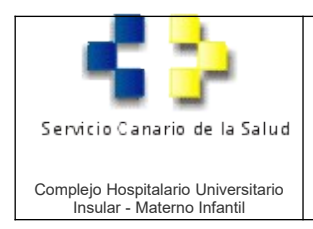

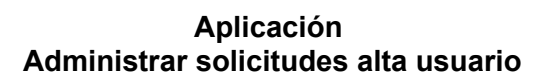

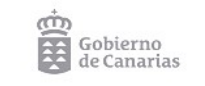

Revisión 1

# Introducción

La aplicación se encuentra dentro de la Zona Segura del CHUIMI. Para acceder ir a la intranet del CHUIMI y en el menú superior pinchar donde pone "ZONA SEGURA".

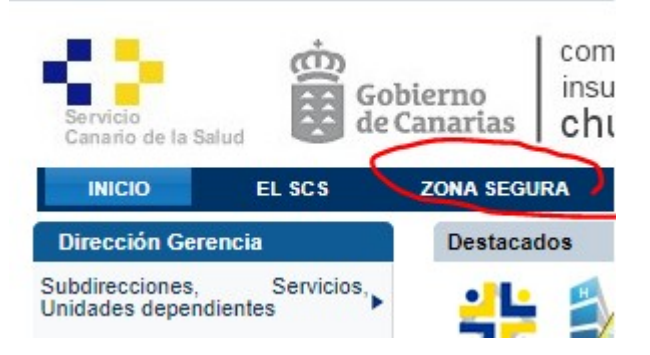

Para acceder a la Zona Segura usar su usuario y contraseña del CHUIMI (la que se usa para acceder a los ordenadores del complejo).

Una vez dentro de la Zona Segura en el menú superior "Solicitudes" encontrará la aplicación "Administrar Solicitudes Alta Usuario".

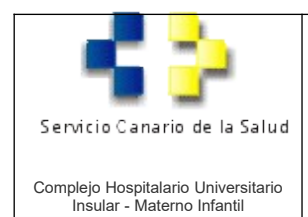

#### Aplicación Administrar solicitudes alta usuario

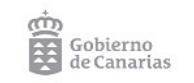

Revisión 1

# Ventana principal de búsqueda

| Historia Clínica - Análisis de datos - Solicitude                                                                                                    | s → GIRO → Ginecología → Citologías → | Formación + Informática + Otras +   |                                  |                                 |  |  |
|----------------------------------------------------------------------------------------------------|---------------------------------------|-------------------------------------|----------------------------------|---------------------------------|--|--|
| ↑ Informática / Gestión de Usuarios / Administrar Solicitudes /                                                                                                    | Alta Usuario                          |                                     |                                  |                                 |  |  |
| Creada desde                                                                                                    | Estado Enviada                        |                                     | <b>Q Filma</b> Reiniciar + Crear |                                 |  |  |
| Mostrar 10 v registros por página                                                                                                    |                                       |                                     |                                  |                                 |  |  |
| Nº A Solicitante                                                                                                    | Interesado Interesado D               | NI                                  | Creada por F. Modificación       | Modificado por ID ITOP          |  |  |
|                                                                                                    |                                       | No hay elementos.                   |                                  |                                 |  |  |
| Mostrando 0 a 0 de 0 registros                                                                                                    |                                       |                                     |                                  | Primera Anterior Próxima Última |  |  |
| Leyenda de Estados<br>Envicas: Solicitud creada pendiente de ser validada por un responsable.<br>Valenca: Solicitud validada por el responsable de servicio pendiente de ser aceptada por un técnico. |                                       |                                     |                                  |                                 |  |  |
|                                                                                                    |                                       | complejo hospitalario universitario |                                  |                                 |  |  |

La ventana principal nos mostrará las solicitudes con los filtros que hemos seleccionado solo se mostraran las que hemos creado o de las que somos validadores.

Debajo podemos ver la Leyenda de Estados de la Solicitud que son:

- Enviado: Solicitud creada pendiente de ser validada por un responsable.
- Validada: Solicitud validada por el responsable y ya enviada al Servicio de Informática (estará disponible en <a href="https://soporte.chuimi.es">https://soporte.chuimi.es</a> ).

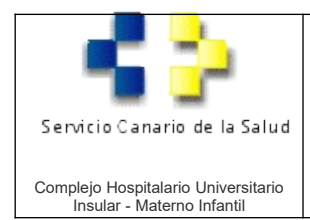

#### Aplicación Administrar solicitudes alta usuario

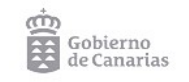

Revisión 1

#### Vista de creación de la solicitud

| Enviar Cancelar                                                                                                    |                                            |                                                |                       |                                    |                                          |  |
|----------------------------------------------------------------------------------------------------|--------------------------------------------|------------------------------------------------|-----------------------|------------------------------------|------------------------------------------|--|
| Datos del solicitante/validador                                                                                                    |                                            |                                                |                       |                                    |                                          |  |
| DNI :                                                                                                    |                                            |                                                |                       | Nombre :                           |                                          |  |
| Categoría :                                                                                                    |                                            |                                                | *                     | GFH :                              | · · · · · · · · · · · · · · · · · · ·    |  |
| Centro :                                                                                                    |                                            |                                                |                       |                                    | · · · · · · · · · · · · · · · · · · ·    |  |
|                                                                                                    |                                            |                                                |                       |                                    |                                          |  |
| Datos del interesado                                                                                                    |                                            |                                                |                       |                                    |                                          |  |
| DNI *:                                                                                                    |                                            |                                                |                       | Nombre *:                          |                                          |  |
| Apellido1 *:                                                                                                    |                                            |                                                |                       | Apellido2 :                        |                                          |  |
| Teléfono *:                                                                                                    |                                            |                                                |                       | Email *:                           |                                          |  |
| Categoría *:                                                                                                    |                                            |                                                | ~                     | GFH *:                             | · · · · · ·                              |  |
| Centro *:                                                                                                    |                                            |                                                |                       |                                    | v                                        |  |
| F. Inicio en Servicio :                                                                                                    |                                            |                                                | 1                     | F. Baja en Servicio *:             |                                          |  |
| CIAS:                                                                                                    |                                            |                                                |                       | Nº Colegiado :                     |                                          |  |
|                                                                                                    |                                            |                                                |                       |                                    |                                          |  |
| Áreas de acceso                                                                                                    |                                            |                                                |                       |                                    |                                          |  |
| Usuario del dominio para acceder al PC :                                                                                                    | (en c                                      | aso de no estar contratado por el CHUIMI)      |                       |                                    |                                          |  |
| Zona Segura de Intranet :                                                                                                    | (acce                                      | eso a información de pacientes a través de la  | Zona Segura de la In  | itranet)                           |                                          |  |
| Drago :                                                                                                    | Escoja                                     | ámbitos                                        | Defina el servicio/s  | a los que solicita acceso.         |                                          |  |
|                                                                                                    | Hospita                                    | alización :                                    |                       |                                    |                                          |  |
|                                                                                                    | Consul                                     | ta :                                           |                       |                                    |                                          |  |
|                                                                                                    |                                            |                                                |                       |                                    |                                          |  |
|                                                                                                    |                                            |                                                |                       |                                    | li li                                    |  |
| Red Departamental :                                                                                                    | Es                                         | pecifique el nombre de las carpetas, dentro de | e la carpeta Departar | mental, a las que solicita acceso. |                                          |  |
|                                                                                                    |                                            |                                                |                       |                                    |                                          |  |
|                                                                                                    |                                            |                                                |                       |                                    |                                          |  |
|                                                                                                    |                                            |                                                |                       |                                    |                                          |  |
| Otros :                                                                                                    | De                                         | fina exactamente que otros programas solicita  | a acceso.             |                                    |                                          |  |
|                                                                                                    |                                            |                                                |                       |                                    |                                          |  |
|                                                                                                    |                                            |                                                |                       |                                    |                                          |  |
|                                                                                                    |                                            |                                                |                       |                                    |                                          |  |
|                                                                                                    |                                            |                                                |                       |                                    | le le le le le le le le le le le le le l |  |
|                                                                                                    |                                            |                                                |                       |                                    |                                          |  |
| Acceso a Giro                                                                                                    | én testende                                |                                                |                       |                                    |                                          |  |
| Validación automática para la Subdirecci                                                                                                    | on indicada:<br>Propuestas de Nombramiento | s 🗆                                            |                       |                                    |                                          |  |
| Acceso a datos de la plantilla                                                                                                    | para personal adsorito                     | a RR HH )                                      |                       |                                    |                                          |  |
| Validación de Propuestas de Nombramiento                                                                                                    |                                            | и м.пп.)                                       |                       |                                    |                                          |  |
| Comunicación para el Servicio in                                                                                                    | dicado:                                    | ación de essinnes de los distintos actur-i-    | nes de moiore 🗆       |                                    |                                          |  |
| Atención Continuada – Guardias Gestión y S                                                                                                    | ervicios: Sólo Gestión y Servi             |                                                | nica de mejora 🗆      |                                    |                                          |  |
| Atencion Lontinuada - Guardias Medicas : Solo para Facultativos no exentos de guardias 🗆<br>Atención Continuada - Guardias Residentes Facultativos : Sólo para Residentes Facultativos 🗆 |                                            |                                                |                       |                                    |                                          |  |
| Atención Continuada – Guardías Sanitarios No Facultativos: Sólo Sanitarios No Facultativos U<br>Atención Continuada – Módulos de Tarde: Sólo para Facultativos exentos de guardías 🗆     |                                            |                                                |                       |                                    |                                          |  |
| Si no tiene instalado GIRO en su equipo indio                                                                                                    | que el nº de censo (Sólo para l            | PCs)                                           |                       |                                    |                                          |  |
|                                                                                                    |                                            |                                                |                       |                                    |                                          |  |

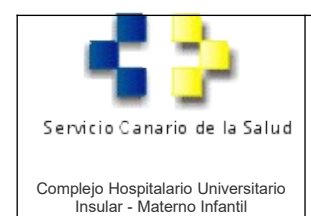

#### Aplicación Administrar solicitudes alta usuario

ന്

Revisión 1

| Para entrar a crear simplemente pulsar el botón | + Crear | en la vista principal de búsqueda anterior. | Los campos en |
|-------------------------------------------------|---------|---------------------------------------------|---------------|
| gris no se pueden editar.                       |         |                                             |               |

Los campos con \* son obligatorios .

DNI \*:

Al introducir el campo DNI o Usuario del solicitante/validador se rellenaran automáticamente el resto de datos que serán leídos de la información actual que consta en los sistemas informáticos del CHUIMI (Nombre, GFH, Categoría y Centro).

En el caso del DNI del validador, por defecto si usted ha creado otras solicitudes le recuperará el validador de la última solicitud para ahorrarle trabajo.

Deberá rellenar la solicitud con todos los accesos que necesita el usuario, siendo mutuamente excluyentes los apartados "Accesos de Giro" de "Áreas de acceso" ya que los permisos de Giro requieren ser validados por un Responsable Funcional de Recursos Humanos mientras que el resto de permisos serán validados por un superior directo.

Una vez creada, el validador/responsable ha de validarla momento en el que será registrada en el aplicativo (<u>https://soporte.chuimi.es</u>) del Servicio de Informática para realizar las acciones necesarias.

#### Validación de la solicitud

En la pantalla principal tiene la opción de validar todas las solicitudes de una vez.

| Creada desde | 29/11/2021          | Ħ   | Estado     | ☑ Enviads<br>☑ Velidada | Q, Filtrar | Reiniciar | + Crear Validar Todo |
|--------------|---------------------|-----|------------|-------------------------|------------|-----------|----------------------|
| Y dentro de  | e cada solicitud la | pue | ede valida | r individualmente.      |            |           |                      |

| • | ucituo | uc ouuu | Solicitud | a pucuc | vanuai | mannauam | iente. |
|---|--------|---------|-----------|---------|--------|----------|--------|
|   | 1      |         |           |         |        |          |        |
|   |        |         |           |         |        |          |        |

|--|--|

Si la valida individualmente puede poner una nota o dejar la nota que esta por defecto y que se muestra a continuación.

| espuestas                                                             |    |  |
|-----------------------------------------------------------------------|----|--|
| Su solicitud ha sido validada                                         |    |  |
| Su solicitud de alta/modificación ha sido validada por el responsable | Þ. |  |
|                                                                       |    |  |
|                                                                       |    |  |
|                                                                       |    |  |
|                                                                       |    |  |
|                                                                       |    |  |
|                                                                       |    |  |

Avda. Marítima del Sur, s/n 35016 – Las Palmas de Gran Canaria Telf.: 928 44 40 00 Telf.: 928 44 45 00

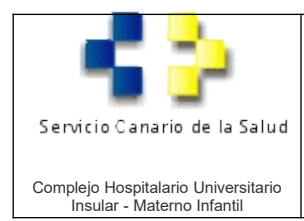

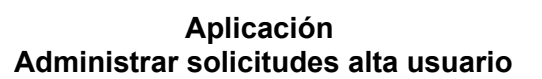

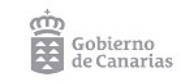

Revisión 1

# **CONTROL DE CAMBIOS**

El histórico de cambios del documento se muestra a continuación:

| Rev. | Fecha      | Modificaciones realizadas |
|------|------------|---------------------------|
| 1    | 28/11/2022 | Creación                  |
|      |            |                           |